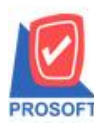

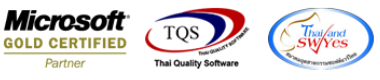

# ระบบ Warehouse management

รายงานขอดคงเหลือตาม Lot แขกตามคลังและที่เก็บ สามารถ Design เพิ่มแสดง Column ประเภทสินค้า,กลุ่มสินค้าและ หมวดสินค้าได้

1.เข้าที่ระบบ Warehouse Management > WH Lot & Serial Reports > รายงานขอดคงเหลือตาม Lot แขกตามคลังและที่เก็บ

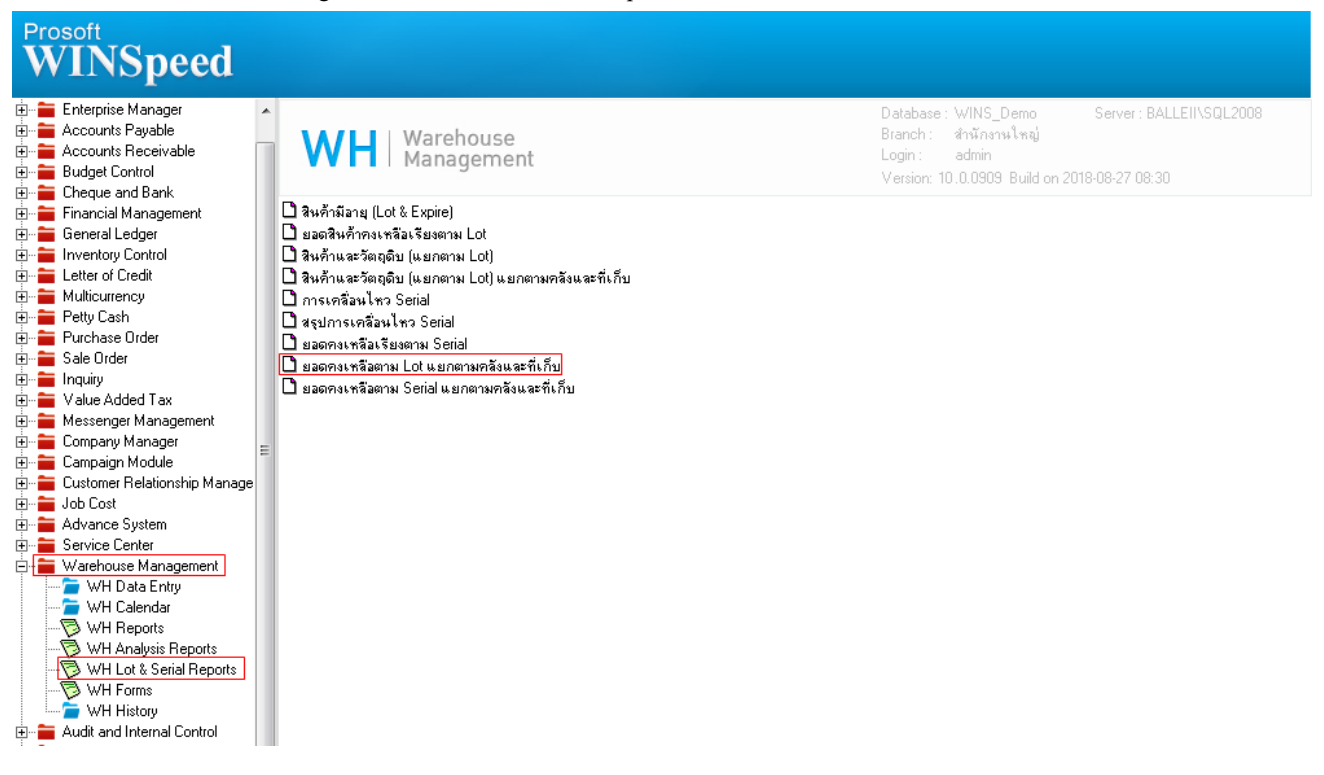

## 2.เลือก Range ที่ต้องการคูรายงาน >OK

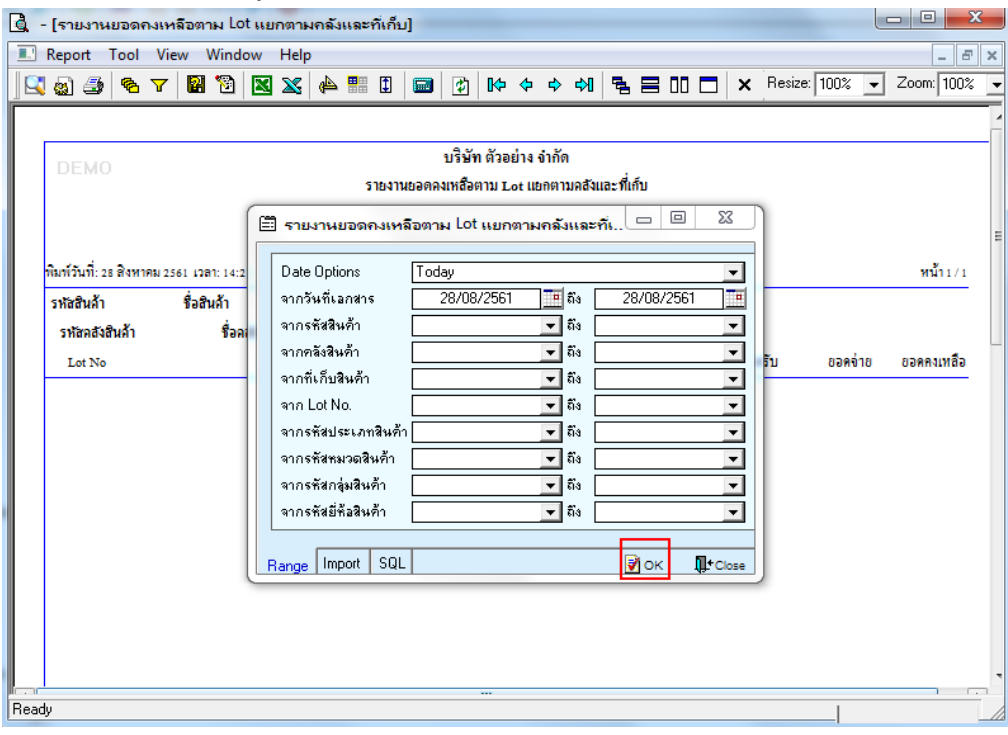

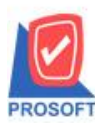

## บริษัท โปรซอฟท์ คอมเทค จำกัด

2571/1ซอฟท์แวร์รีสอร์ท ถนนรามคำแหงแขวงหัวหมากเขตบางกะปิกรุงเทพฯ 10240 โทรศัพท์: 0-2739-5900 (อัตโนมัติ) โทรสาร: 0-2739-5910, 0-2739-5940 http://www.prosoft.co.th

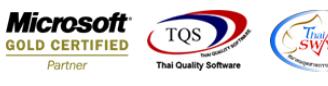

3.เลือก Icon Design

| Image: Second Tool View Window Help                                                                                                    |      | - [รายงาน       | ยอดจ     | างเห   | ลือต  | าม     | Lot   | แยร   | าตาม   | งคลั | ังแ      | ละทั | ที่เก็บ | ]      |       |           |        |          |        |            |       |         |     |    |      |      |       |     |       |       |      |         | х   |   |
|----------------------------------------------------------------------------------------------------|------|-----------------|----------|--------|-------|--------|-------|-------|--------|------|----------|------|---------|--------|-------|-----------|--------|----------|--------|------------|-------|---------|-----|----|------|------|-------|-----|-------|-------|------|---------|-----|---|
| No.       No.                                                                                                    |      | Report          | Tool     | Vie    | w     | Win    | Idov  | v     | Help   | )    | _        |      |         |        |       |           |        |          |        |            |       |         |     |    |      |      |       |     |       |       |      | -       | 5 3 | × |
| มริษัท ด้วอย่าง จำกัด           รายงานยอดคลเหลือตาม Lot แยกตามลลังและที่เก็บ           จากวินที่เอกสาร อบอบ/2561 ถึง วบ/2/2561           พันก์รับเกี่: 28 สิงหาคม 2561 เวลา: 14:22           พันก์รับเกี่: 28 สิงหาคม 2561 เวลา: 14:22           หน้า1/1           รหัสสินล้า           ร้อสินล้า           ร้อสินล้า           รับสินล้า           รับสินล้า           รับสินล้า           รับสินล้า           ร้อสินล้า           รับสินล้า           รับสินส้า           ร้อสินล้า           รับสินล้า           รับสินล้า           ร้อสินล้า           รับสินล้า           รับสินส้า           ร้อสินล้า           รับสินล้า           ร้อสินล้า           รับสินส้า           ร้อสินล้า           รับสินส์สา           สองรรบมสานเหล           อ           เสรีงรามสานแหง           อ           รับบอดคลินส้าตามกลัง           2.00           รับบอดคลินส้าตามกลัง           2.00           รับบอดคลินส้าตามกลัง           2.00           รับบอดคลินส้าตามกลัง                                                                                                    |      | 🗟 🎒             | <b>%</b> | 7      | ?     | 1      |       | R     | 8      | 4    | <u>ا</u> |      | 1       |        |       | <b>\$</b> | №      | <b>\</b> | ¢      | \$∕        | 5     | 2       |     |    | ×    | Re   | esize | 100 | %     | •     | Zoor | n: 100  | )%  | • |
| มริษัท ตัวอย่าง จำกัด<br>รายงานขอดคมหลือตาม Lot แยกตามคลังและที่เก็บ<br>จากวันที่เอกสาร อบอบ/2561 ถึง 31/12/2561           ทันก์วันที่: 28 สิงหาคม 2561 เวลา: 14:22         หน้า1/1           รห้อสินล้า         ชื่อสินล้า         หน้า1/1           รห้อสินล้า         ชื่อสินล้า         หน้า1/1           รห้อสินล้า         ชื่อสินล้า         รห้อที่เก็บสินล้า         ชื่อที่เก็บสินล้า           Lot No         Lot ผู้ขาย         วันที่หลิด วันที่หมดอายุ         ยอดยกมา         ยอดรับ         ยอดต่าย         ยอดคมเหลือ           Ic-0018         กล้องถ่ายรูป         เตรีร่อง           2.00         2.00           573มยอดสินศ้ำตามดอีง         2.00         2.00          2.00         2.00                                                                                                    |      |                 |          |        |       |        |       |       |        |      |          |      |         |        |       |           |        |          |        |            |       |         |     |    |      |      |       |     |       |       |      |         |     | 4 |
| DEMO         รายงามยอดคงเหลือตาม Lot เยกตามคลังและที่เก็บ<br>จากวินที่เอกสาร อบอบวรรเ ถึง รบ/12/2561           ทันท์วันที่: 28 สิงหาคม 2561 เวลา: 14:22         หน้า 1/1           รหัสสินส้า         ชื่อสินส้า           รหัสสินส้า         หน่วยมับ           รหัสสินส้า         ชื่อสินส้า           รหัสสินส้า         รหัสที่เก็บสินส้า           Lot No         Lot ผู้ขาย           วันที่หลิด วันที่หลด วันที่หมดอายุ         ยอดรับ           ยอดรับ         ยอดรับ           เรื่อง         เอา           เป็น         กลิจังรามคำแหง           1         โรน 200           2.00         2.00           รวมขอดสินก้ำตามกลึง         2.00                                                                                                    |      |                 |          |        |       |        |       |       |        |      |          |      |         |        | บริ   | ไม้ท      | ตัวส   | อย่าง    | จำกัง  | n          |       |         |     |    | <br> |      |       |     |       |       |      |         |     |   |
| จากวินที่เอกสาร ององวรรเ อึ่ง งงงวรรเ อึ่ง งงงวรรเ อี่ง งงงวรรเ อี่ง งงงวรรถ<br>พี่มีทำวันที่: 28 สิงหาคม 2561 เวลา: 14:22 หน้า 1/1<br>รหัสสนิสัก ชื่อสินลัก หน่วยมับ<br>รหัสสนิสัก ชื่อสองสินลัก รหัยที่เก็บสินลัก ชื่อที่เก็บสินลัก<br>Lot No Lot ฎีขาย วินที่หลัด วินที่หมดอายุ ยอดยกมา ยอดรับ ยอดจ่าย ยอดคงเหลือ<br>IC-0018 กล้องอ่ายรูป เครื่อง<br>01 คลังรามสำนหง 01 โชน A<br>A0001 2.00 2.00<br>รวมยอดสินศ้าตามคลัง 2.00 2.00                                                                                                    |      | DEMO            |          |        |       |        |       |       |        |      |          | 51   | เยงาา   | เยอดเ  | ลงเห  | สือต      | าม 1   | ot II    | ยกตา   | มคสังเ     | และ   | ที่เก็บ |     |    |      |      |       |     |       |       |      |         |     |   |
| คิณท์วันที่: 28 สิงหาคม 2561 เวลา: 14:22       หน้า 1/1     รักษัสสินค้า     ชื่อสินค้า     หน้า 2010       รักษัสสินค้า     ชื่อสินค้า     รักษัสที่เก็บสินค้า     ชื่อที่เก็บสินค้า       รักษัสสินค้า     ชื่อสินค้า     รักษัสที่เก็บสินค้า     ชื่อที่เก็บสินค้า       Lot No     Lot ผู้ขาย     วันที่หนิด วันที่หนิด วันที่หนิดอายุ     ยอดยกมา     ยอดข่าย     ยอดข่าย     ยอดข่าย       IC-0018     กล้องข่ายรูป     เครื่อง       01     กล้ารรามสาแหง     01     โขน A       A0001     2.00     2.00       รวมขอดสินค้าตามกลัง     2.00     2.00                                                                                                    |      |                 |          |        |       |        |       |       |        |      |          |      | จา      | เกวันเ | ີ່ເວກ | สาร       | 01/0   | 1/256    | า ถึง  | 31/12/2    | 256   | 1       |     |    |      |      |       |     |       |       |      |         |     |   |
| ทีมท์วันที่: 28 สิงหารณ 2561 เวลา: 14:22 หนัก 1<br>รหัสสินล้า ชื่อสินล้า หน่วยบับ<br>รหัสสสินล้า ชื่อสินส้า รหัสที่เก็บสินล้า ชื่อที่เก็บสินล้า<br>Lot No Lot ผู้ขาย วันที่ผลิต วันที่หลิด วินที่หลดอายุ ยอดยกมา ยอดรับ ยอดจ่าย ยอดลงเหลือ<br>IC-0018 กล้องถ่ายรูป เลรื่อง<br>01 ลสังรามสำแหง 01 โซน A<br>A0001 2.00 2.00<br>52มยอดสินค้ำตามคลัง 2.00 2.00                                                                                                    |      |                 |          |        |       |        |       |       |        |      |          |      |         |        |       |           |        |          |        |            |       |         |     |    |      |      |       |     |       |       |      |         |     | Ξ |
| รหัสสินล้า รื่อสินล้า หน่วยมับ<br>รหัสลสิงสินล้า รื่อสิงสินล้า รหัสที่เก็บสินล้า รื่อที่เก็บสินล้า<br>Lot No Lot ผู้ขาย วันที่หลิด วันที่หลดอายุ ยอดยกมา ยอดรับ ยอดจ่าย ยอดคงเหลือ<br>IC-0018 กล้องอ่ายรูป เครื่อง<br>01 คลังรามคำแหง 01 โซพ A<br>A0001 2.00 2.00<br>รวมยอดสินค้ำตามกลัง 2.00 2.00                                                                                                    |      | พิมพ์วันที่: 28 | ร สิงหา  | คม 250 | 51 47 | ลา: 1  | 4:22  |       |        |      |          |      |         |        |       |           |        |          |        |            |       |         |     |    |      |      |       |     |       |       | ۲    | น้ำ 1 / | 1   |   |
| รหัสกลังสินล้า ชื่อกลังสินล้า รหัสที่เก็บสินล้า ชื่อที่เก็บสินล้า<br>Lot No Lot ผู้ขาย วันที่หลิด วันที่หลดอายุ ยอดยกมา ยอดรับ ยอดจ่าย ยอดคงเหลือ<br>IC-0018 กล้องข่ายรูป เครื่อง<br>01 คลังรามสาแหง 01 โซน A<br>A0001 2.00 2.00<br>รวมยอดสินค้ำตามคลัง 2.00 2.00                                                                                                    |      | รหัสสินล้า      |          |        | Śət   | ในล้า  |       |       |        |      |          |      |         |        |       |           |        | หน่ว     | อนับ   |            |       |         |     |    |      |      |       |     |       |       |      |         | -   |   |
| Lot No         Lot ผู้ขาย         วันที่หลิด วันที่หลดายุ         ยอดขาย         ยอดข่าย         ยอดข่าย         เส้า         เส้า         เส้า         เส้า         เส้า         เส้า         เส้า         เส้า         เส้า         เส้า         เส้า         เส้า         เส้า         เส้า         เส้า         เส้า         เส้า         เส้า         เส้า         เส้า         เส้า         เส้า        เส้า         เส้า         เส้า         เส้า         เส้า         เส้า         เส้า         เส้า        เส้า         เส้า         เส้                                                                                                    |      | รหัสกลังส์      | ในล้า    |        |       | Ś      | อกสัง | สินร์ | ĥ      |      |          |      |         | 1      | หัส   | ที่เก้า   | เสินค้ | 'n       |        | ชื่อที่เก่ | ก็บส์ | ในล้า   |     |    |      |      |       |     |       |       |      |         |     |   |
| IC-0018         กล้องเข่ายรูป         เครื่อง           01         คสังรามคำแหง         01         โขน A           A0001         2.00         2.00           รวมขอดสินค้าตามคลัง         2.00         2.00                                                                                                    |      | Lot No          |          |        |       |        |       | Lot   | ผู้ขาย |      |          |      |         |        | ວັນ   | เพื่อ     | ลิต    | วัน      | ที่หมง | เอายุ      |       | 60      | ลยก | มา | 88   | ดรับ |       | 89  | ดจ่าง | 9     | ยอด  | างเหลื  | ə   |   |
| 01 คลิ้งราบคำแหง 01 โซน A<br>A0001 2.00 2.00<br>รวมยอคสำนค้าตามคลัง 2.00 2.00                                                                                                    |      | IC-0018         |          |        | กลัง  | องถ่าย | เรูป  |       |        |      |          |      |         |        |       |           |        | เค่      | iav.   |            |       |         |     |    |      |      |       |     |       |       |      |         | -   |   |
| A0001 2.00 2.00<br>รวมขอดสินค้ำตามคลัง 2.00 2.00                                                                                                    |      | 01              |          |        |       | ค      | สังรา | มคำ   | แหง    |      |          |      |         | C      | 1     |           |        |          |        | โซน 4      | A     |         |     |    |      |      |       |     |       |       |      |         |     |   |
| รวรมขอดสินค้ำตามคลัง 2.00 2.00<br>                                                                                                    |      | A0001           |          |        |       |        |       |       |        |      |          |      |         |        |       |           |        |          |        |            |       |         |     |    |      | 2.00 |       |     |       |       |      | 2.0     | 0   |   |
| Beadly                                                                                                    |      |                 |          |        |       |        |       |       |        |      |          |      |         |        | 57    | ານຍາ      | วดสิน  | เค้าต    | เมคลั  | 1          |       |         |     |    |      | 2.00 |       |     |       |       |      | 2.0     | 0   |   |
| Beach                                                                                                    |      |                 |          |        |       |        |       |       |        |      |          |      |         |        |       |           |        |          |        |            |       |         |     |    |      |      |       |     |       |       |      |         |     |   |
| Beach In the state of the state of the state |      |                 |          |        |       |        |       |       |        |      |          |      |         |        |       |           |        |          |        |            |       |         |     |    |      |      |       |     |       |       |      |         |     |   |
| Beadu                                                                                                    |      |                 |          |        |       |        |       |       |        |      |          |      |         |        |       |           |        |          |        |            |       |         |     |    |      |      |       |     |       |       |      |         |     |   |
| Beadu                                                                                                    |      |                 |          |        |       |        |       |       |        |      |          |      |         |        |       |           |        |          |        |            |       |         |     |    |      |      |       |     |       |       |      |         |     |   |
| Readu                                                                                                    |      |                 |          |        |       |        |       |       |        |      |          |      |         |        |       |           |        |          |        |            |       |         |     |    |      |      |       |     |       |       |      |         |     |   |
| Readu                                                                                                    |      |                 |          |        |       |        |       |       |        |      |          |      |         |        |       |           |        |          |        |            |       |         |     |    |      |      |       |     |       |       |      |         |     | - |
| I Page 1/1                                                                                                    | Read | ty              |          |        |       |        |       |       |        |      |          |      |         |        |       |           |        |          |        |            |       |         |     |    |      |      |       | 1   | Pag   | e: 1/ | '1   |         |     |   |

#### 4.Click ขวา Add > Column

| 🗟 - [รายงานขอดคงเหลือตาม Lot แขกตามคลังและที่เก็บ] |                                                                |               |                              |                   |            |  |  |  |  |  |  |
|----------------------------------------------------|----------------------------------------------------------------|---------------|------------------------------|-------------------|------------|--|--|--|--|--|--|
| 🔳 Tał                                              | I Table Exit                                                   |               |                              |                   |            |  |  |  |  |  |  |
| ⊒=                                                 | ] ] ] ] ] ] ] [ ] [ ] A ヽ ½ 猫 🖳 100% 📝 🔤 🖽 🖽 🎞 印 印 🖽 🖽 💵 🖉 🕀 💵 |               |                              |                   |            |  |  |  |  |  |  |
| ئىسل ا                                             | <u></u>                                                        |               |                              |                   |            |  |  |  |  |  |  |
|                                                    |                                                                |               |                              |                   |            |  |  |  |  |  |  |
|                                                    | บริษัท ตัวอย่าง จำกัด                                          |               |                              |                   |            |  |  |  |  |  |  |
| 2                                                  | 2 รายงานขอดคงเหลือตาม Lot แยกตามคลังและที่เก็บ                 |               |                              |                   |            |  |  |  |  |  |  |
|                                                    |                                                                | จากวันที่เอกส | าร 01/01/2561 ถึง 31/12/2561 |                   | =          |  |  |  |  |  |  |
| 3                                                  |                                                                |               | Insert row                   |                   |            |  |  |  |  |  |  |
|                                                    | ที่มท์วันที่: 28 สิงหาคม 2561 เวลา: 14:22 ห                    |               |                              |                   |            |  |  |  |  |  |  |
| 1                                                  | รหัสสินล้า ชื่อสินล้า                                          |               | Edit                         | Text              |            |  |  |  |  |  |  |
| 5                                                  | รหัสคลังสินค้า ชื่อคลังสินค้า                                  | 51            | Delete                       | Line              |            |  |  |  |  |  |  |
|                                                    | Lot No Lot 🕅                                                   | ขาย           | berete                       | Compute           | ยอดคงเหลือ |  |  |  |  |  |  |
| 6                                                  | IC-0018 กล้องเข่ายรูป Design Report Column                     |               |                              |                   |            |  |  |  |  |  |  |
| _                                                  | 01 คลังรามคำแห                                                 | กง 01         | Align Object                 | Picture < Signatu | ire>       |  |  |  |  |  |  |
|                                                    | A0001                                                          |               |                              | 2.00              | 2.00       |  |  |  |  |  |  |
| 8                                                  | 8 รวมขอดสินค้ำตามกลัง 2.00 2.00                                |               |                              |                   |            |  |  |  |  |  |  |
|                                                    |                                                                |               |                              |                   |            |  |  |  |  |  |  |
|                                                    |                                                                |               |                              |                   |            |  |  |  |  |  |  |
| 10                                                 | 10                                                             |               |                              |                   |            |  |  |  |  |  |  |
|                                                    |                                                                |               |                              |                   |            |  |  |  |  |  |  |
| 11                                                 |                                                                |               |                              |                   |            |  |  |  |  |  |  |
| =                                                  |                                                                |               |                              |                   |            |  |  |  |  |  |  |
| Page: 1/                                           | Page: 1/1  dr_whstockmaterial_good_lotnewlock                  |               |                              |                   |            |  |  |  |  |  |  |

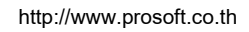

1

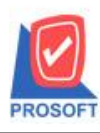

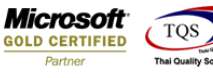

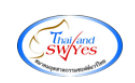

## 5.เลือก เพิ่มคอลัมน์ดังนี้

goodtypecode : รหัสประเภทสินค้า goodtypename : ชื่อประเภทสินค้า

goodtypenameeng : ชื่อประเภทสินค้า(en)

goodcatecode : รหัสหมวดสินค้ำ

goodcatename : ชื่อหมวดสินค้า

goodcatenameeng : ชื่อหมวดสินค้า(en)

goodgroupcode : รหัสกลุ่มสินค้า

goodgroupname : ชื่อกลุ่มสินค้า

goodgroupnameeng : ชื่อกลุ่มสินค้า(en)

จากนั้นให้ทำการจัครูปแบบตัวอักษร ขนาดตัวอักษร ปรับตำแหน่งตามต้องการ > Click OK

| 🐧 - [รา       | 💁 - [รายงานขอดคงเหลือตาม Lot แยกตามคลังและที่เก็บ]                             |                                                                                |                                                                                                    |                                                                         |                          |               |          |                            |  |
|---------------|--------------------------------------------------------------------------------|--------------------------------------------------------------------------------|----------------------------------------------------------------------------------------------------|-------------------------------------------------------------------------|--------------------------|---------------|----------|----------------------------|--|
| 🔳 Tab         | le Exit                                                                        |                                                                                |                                                                                                    |                                                                         |                          |               |          | _ 8 ×                      |  |
| 3- [          | III A ∖ ½ 🎽                                                                    | 🛌 📩 📖 👝 L                                                                      |                                                                                                    |                                                                         |                          | X             | 100% 🖵 Z | .oom: 100% 👤               |  |
| لم السل       | . <u>1</u>                                                                     | Select Column                                                                  |                                                                                                    |                                                                         |                          |               |          |                            |  |
|               |                                                                                | เลือก Column                                                                   | S goodtypecod                                                                                                    | e:!<br>e:!                                                              |                          |               |          |                            |  |
|               | พิมท์วันที่: 28 สิงหาคม 2<br>รหัสสินค้า<br>รหัสคลังสินค้า<br>Lot No<br>IC-0018 | Band header<br>จัดวาง Center<br>ขอบ None<br>Style Edit<br>กว้าง 100<br>สูง 100 | <ul> <li>goodtypenam</li> <li>goodtypenam</li> <li>goodunitcode</li> <li>goodunitname</li> <li>goodunitname</li> <li>joodunitname</li> <li>incomeqty : !</li> <li>invecode : sñ</li> <li>Y</li> <li>10</li> </ul> | e:!<br>eeng:!<br>s:n ห่วยหับ<br>eeng:!<br>สิคลังสินค้า<br>สิ Text ตัวอย | ] สีพื้น<br>ว่าง Example | •             | ยอดจ่าย  | ะ<br>หน้า1/1<br>ยอดคงเหลือ |  |
| 7             | 01<br>A0001                                                                    | 🛿 ок 💵 сю                                                                      | se                                                                                                    | Γ                                                                       | พื้นหลังโปร่งใส          | (Transparent) |          | 2.00                       |  |
| 8             |                                                                                |                                                                                |                                                                                                    | รางเยวดสินด้ำตามคลัง                                                    |                          | 2.00          | _        | 2.00                       |  |
| 9 m 10 m 11 m |                                                                                |                                                                                |                                                                                                    | • • • • • • • • • • • • • • • • • • •                                   |                          | 2.00          |          | 2.00                       |  |
| Page: 1/1     | dr_whst                                                                        | ockmaterial_good_lo                                                            | otnewloca                                                                                                    |                                                                         |                          |               |          |                            |  |

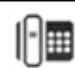

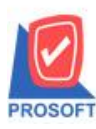

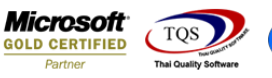

### 6.Click Exit เพื่อออกจากโหมด Design

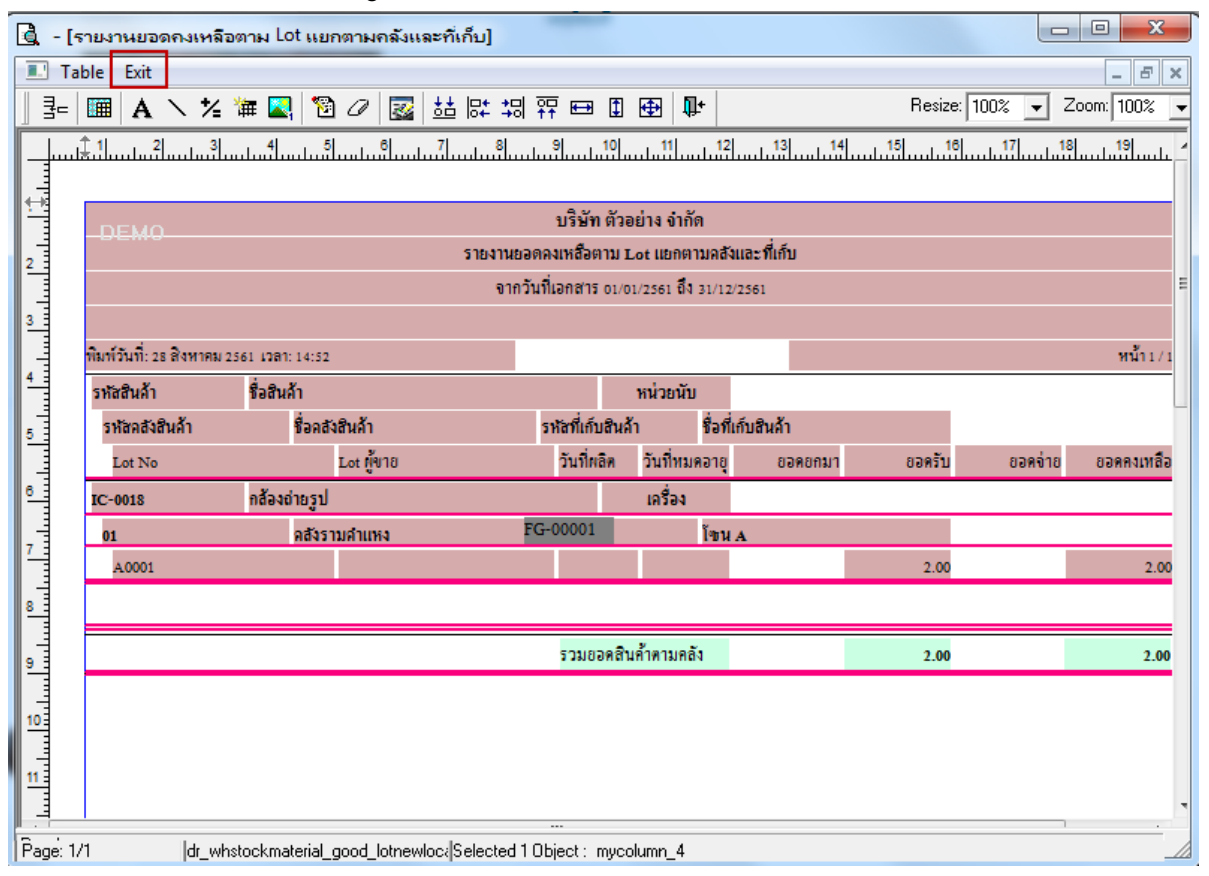

#### 7.เลือก Tool > Save Report

| i 🔬 🖻        | Sort               | 📰 🗓 📾 😰 🕪 💠 🔿 🖥 🔁 🔲 🗖 🗙 Resize: 100% 🗸 Zoom: 100% 💌        |  |  |  |  |  |  |  |
|--------------|--------------------|------------------------------------------------------------|--|--|--|--|--|--|--|
|              | Filter             |                                                            |  |  |  |  |  |  |  |
| DEM          | Save As            | บริษัท ตัวอย่าง จำกัด                                      |  |  |  |  |  |  |  |
| L            | Save As Report     | รายงานยอดคงเหลือตาม Lot แยกตามคลังและที่เก็บ               |  |  |  |  |  |  |  |
|              | Manage Report      | จากวันที่เอกสาร 01/01/2561 ถึง 31/12/2561                  |  |  |  |  |  |  |  |
|              | Save As Excel      |                                                            |  |  |  |  |  |  |  |
| พิมพ์วันที่: | Fycel              | หน้า1/1                                                    |  |  |  |  |  |  |  |
| รหัสสินส้    | EXCE               | หน่วยนับ                                                   |  |  |  |  |  |  |  |
| รหัสคลั      | Export !           | รหัชที่เก็บสินล้า ชื่อที่เก็บสินล้า                        |  |  |  |  |  |  |  |
| Lot N        | Import !           | วันที่หลิด วันที่หมดอายุ ยอดยกมา ยอดรับ ยอดจ่าย ยอดคงเหลือ |  |  |  |  |  |  |  |
| IC-0018      | Font               | เครื่อง                                                    |  |  |  |  |  |  |  |
| 01           | Design             | FG-00001 โขน A                                             |  |  |  |  |  |  |  |
| A000:        | Select Column      | 2.00 2.00                                                  |  |  |  |  |  |  |  |
|              | Hide Report Header | รวมขอดสินค้ำตามคลัง 2.00 2.00                              |  |  |  |  |  |  |  |
|              | Calculator         |                                                            |  |  |  |  |  |  |  |
| _            |                    |                                                            |  |  |  |  |  |  |  |

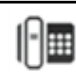

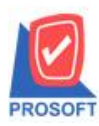

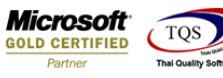

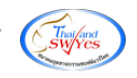

8.Click เลือก Library ที่ต้องการ

| Save Report                              | ×                                        |
|------------------------------------------|------------------------------------------|
| Path เก็บรายงาน                          | 🗖 ถามเมื่อให้ดึงรายงานต้นฉบับ 📕          |
| C:\Program Files (x86)\Prosoft\WINSpeed\ |                                          |
| 🙀 cheq.pbl                               |                                          |
| report.pbl                               |                                          |
|                                          |                                          |
|                                          |                                          |
|                                          |                                          |
|                                          |                                          |
|                                          |                                          |
|                                          |                                          |
|                                          |                                          |
|                                          |                                          |
| _สร้างที่เก็บใหม่                        | บันทึกรายงาน                             |
| Path ใหม่                                | ชื่อที่เก็บ dr_sorema_shipdate           |
| ชื่อที่เก็บ report.pbl 🎬                 | หมายเหตุ [prosoft][AD-SP-PC][06/08/2018] |
|                                          |                                          |
| Neport SQL                               |                                          |
| OK ↓Close                                |                                          |

9.Click เลือก ถามเมื่อให้ดึงรายงานต้นฉบับ ในกรณีที่จะบันทึกสร้างรายงานใหม่ > Click Icons รูปแผ่นดิสก์ เพื่อทำการบันทึก รายงานใหม่ > Click OK

| Save Report                              | ×                                        |
|------------------------------------------|------------------------------------------|
| Path เก็บรายงาน                          | 🔽 ถามเมื่อให้ดังรายงานต้นฉบับ 📕          |
| C:\Program Files (x86)\Prosoft\WINSpeed\ |                                          |
| 🙀 cheq.pbl                               |                                          |
| 🙀 report.pbl                             |                                          |
|                                          |                                          |
|                                          |                                          |
|                                          |                                          |
|                                          |                                          |
|                                          |                                          |
|                                          |                                          |
|                                          |                                          |
|                                          |                                          |
| สร้างที่เก็บใหม่                         | บันทึกรายงาน                             |
| Path ไหม่                                | ชื่อที่เก็บ dr_sorema_shipdate           |
| ชื่อที่เก็บ report.pbl 🎬                 | รมายเหตุ [prosoft][AD-SP-PC][06/08/2018] |
|                                          |                                          |
| Neport SQL                               |                                          |
| OK It Close                              |                                          |

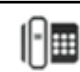

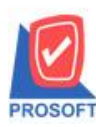

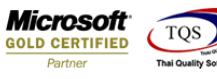

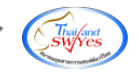

10.Click Icons รูปแผ่นดิสก์ เพื่อทำการบันทึกรายงานใหม่ > Click OK

| Save Report                              | ×                                       |
|------------------------------------------|-----------------------------------------|
| Path เก็บรายงาน                          | 🔲 โถามเมื่อให้ดึงรายงานต้นฉบับ  📟       |
| C:\Program Files (x86)\Prosoft\WINSpeed\ |                                         |
| 🏛 cheq.pbl                               |                                         |
| report.pbl                               |                                         |
|                                          |                                         |
|                                          |                                         |
|                                          |                                         |
|                                          |                                         |
|                                          |                                         |
|                                          |                                         |
|                                          |                                         |
|                                          | _ พันทึกรายงาน                          |
| Pathใหม่                                 | ชื่อที่เก็ม dr. sorema shindate         |
| พื่อที่เอ็ม report pbl                   | TW181/80 InterentIAD_SP.PCI/06/08/20181 |
|                                          |                                         |
| R Parat SOL                              |                                         |
|                                          |                                         |
| OK ↓ Close                               |                                         |
|                                          |                                         |

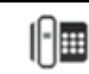